## **i-Ready**<sup>•</sup> Log in from Home

Table of Contents:Directions for PC UsersDirections for iPad Users (i-Ready only works on iPads with iOS 10 or newer)

## **Directions for PC Users**

- 1. In your Internet Browser, (Google Chrome recommended), type in the url: i-Ready.com.
- Type in your child's Peoria District Username and Password. Select the state Arizona. Click the green Go button.
- Click on Log in with Active Directory. Note: Checking the option to "Remember this password" could cause issues if you have other Peoria District students using this same computer.
- You will be prompted to sign in again, but this time type pusd11\ before your child's District username. Example: if your child's username is jdoe1234 then you would type pusd11\jdoe1234.

Type in your child's District password.

5. Your child will now be ready to work in i-Ready as normal.

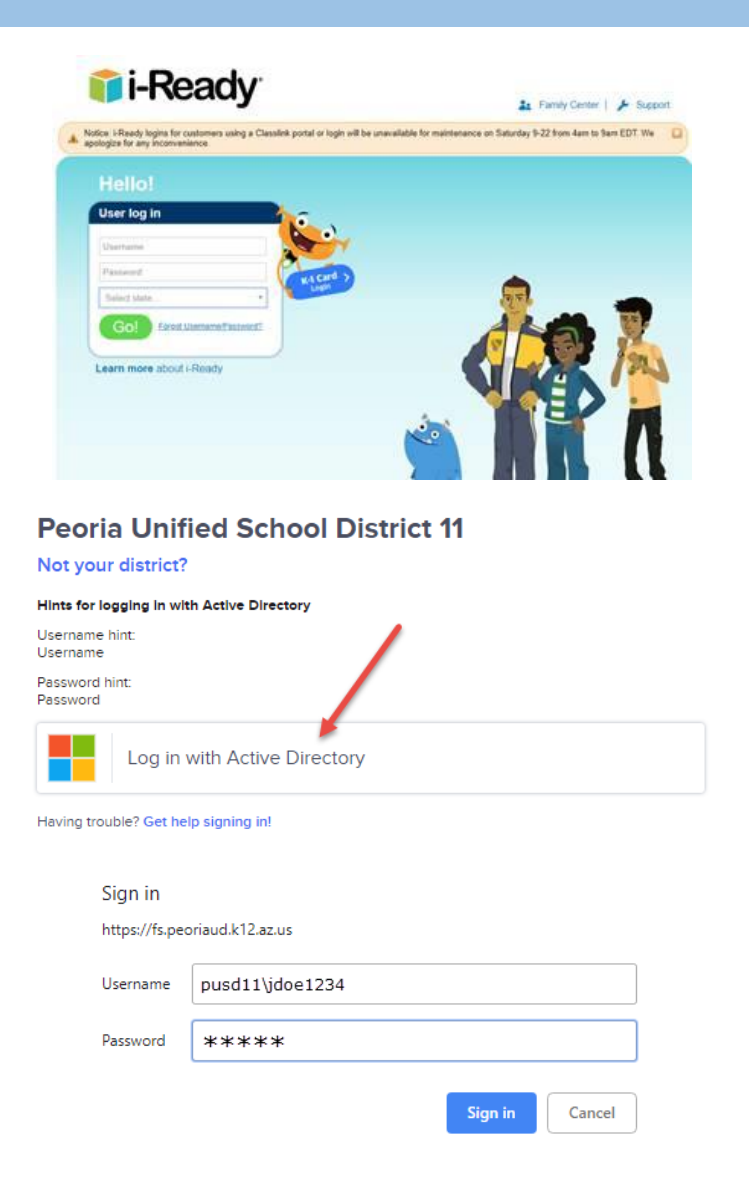

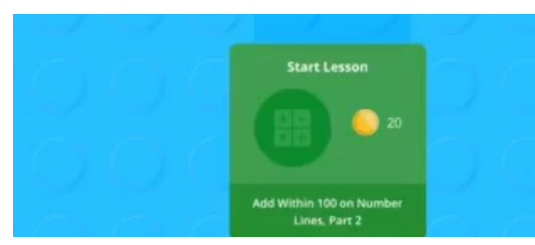

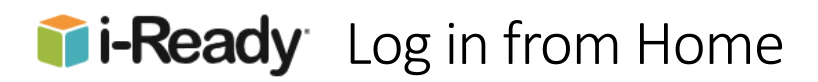

## **Directions for iPad Users**

1. Download the *free* i-Ready for Students App from the App Store.

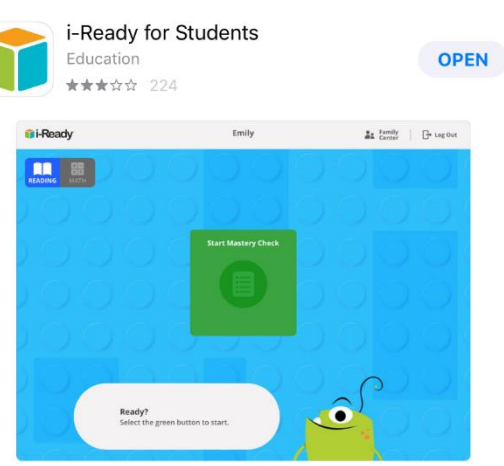

2. Download the *free* Clever – Instant Login App from the App Store.

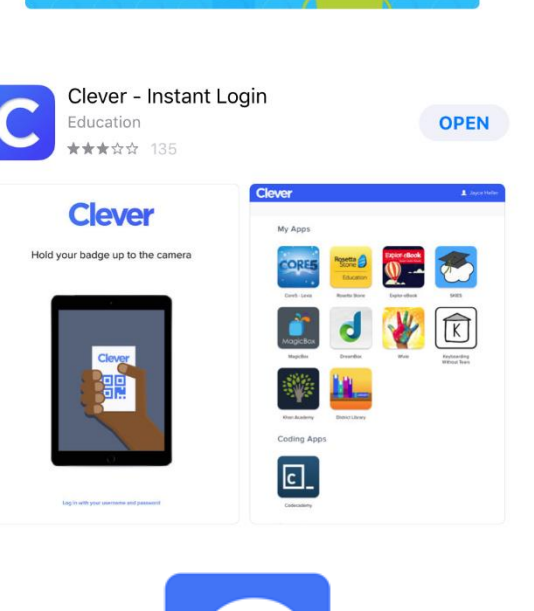

- Open the Clever App. If the App asks for permission to use your iPad's camera, please enable that permission when you are prompted.
- 4. When prompted to Search for your school, type the school name. (We do not use Clever Badges from home.)

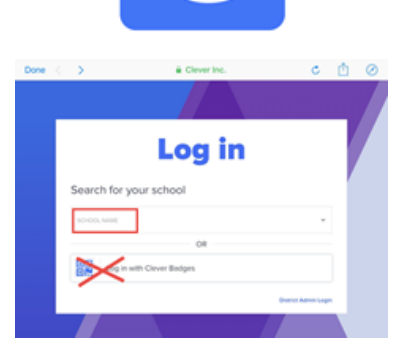

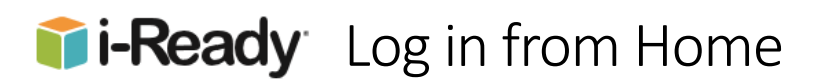

If you see the screen asking you to hold up a badge, (as shown to the right), tap the option at the bottom to log in with your username and password. Note: You may not see this option as the app should go directly to the authentication page shown next.

Hold your badge up to the camera

Clever

5. Tap to choose Log in with Active Directory

- In the username field enter your child's Peoria District username, preceded by pusd11\. Example: if you your child's username is jdoe1234 you will enter pusd11\jdoe1234. Then enter your child's Peoria District password in the password field.
- While the App is signing your child in, you will see a Clever "loading" screen. This may take several seconds.

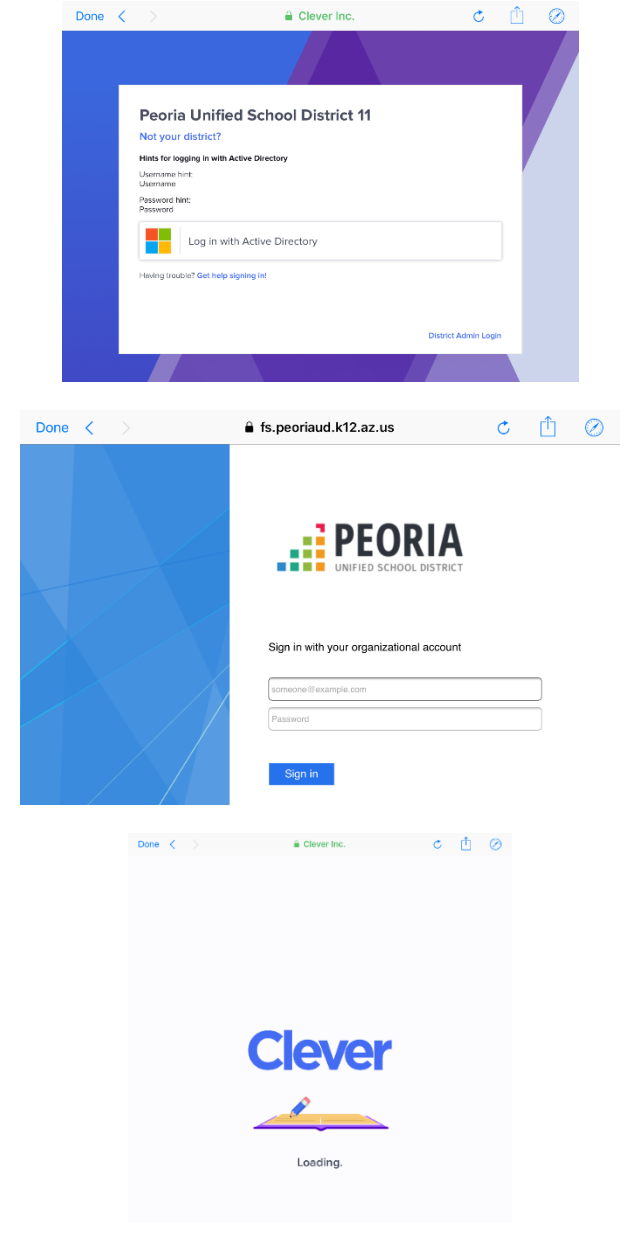

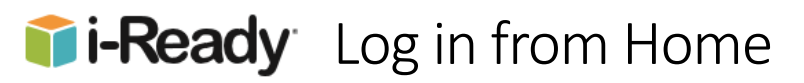

8. When the Clever dashboard loads, tap on the i-Ready icon.

9. Tap "Open" to launch i-Ready.

10. Your child will now be prompted to begin his/her lessons in i-Ready by tapping the start lesson button and

continue as normal.

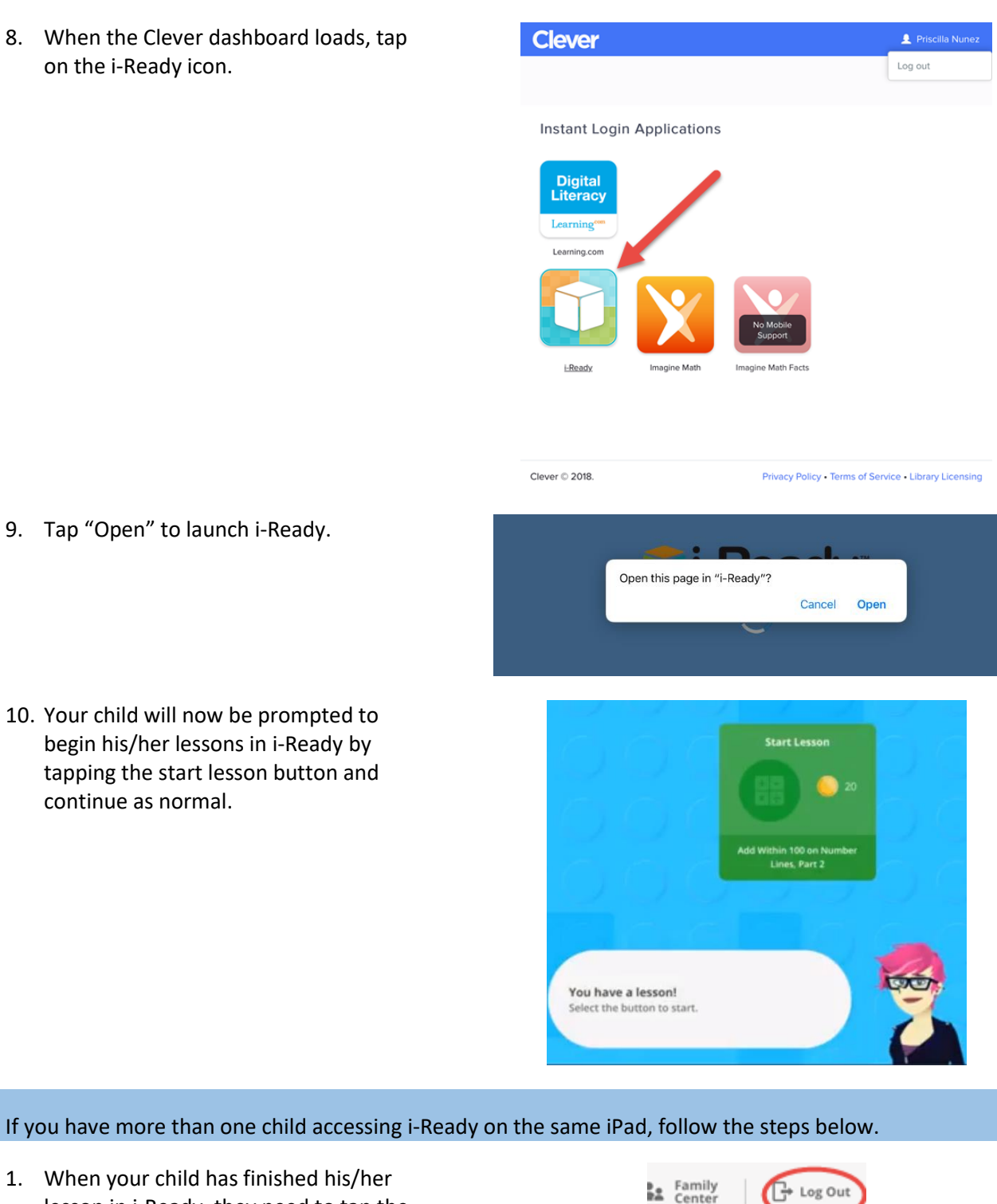

N My Progress

1. When your child has finished his/her lesson in i-Ready, they need to tap the Log Out button in the top right hand corner of the i-Ready App screen.

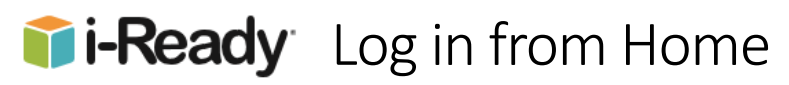

 The next screen is in the Safari browser and not the Clever App. Close this tab or the whole browser.

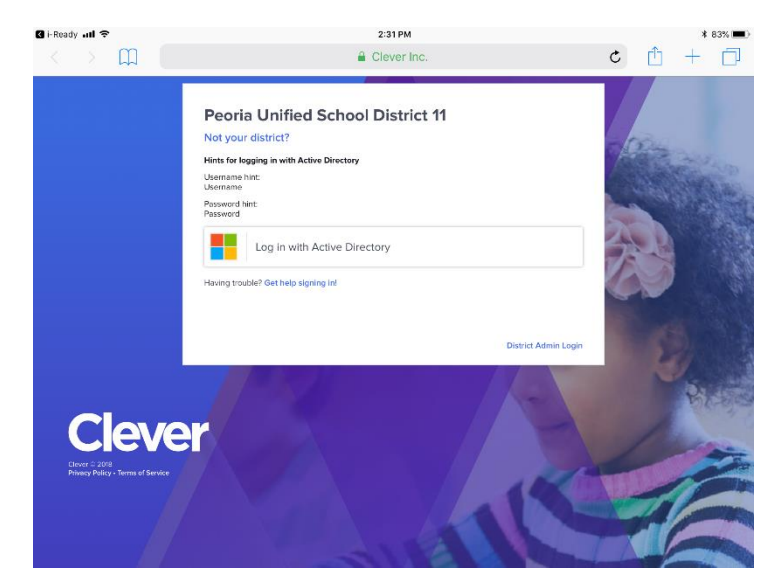

- 3. Press the iPad Home button. Open the Clever App. Tap the Done button in the top left screen.
- 4. Tap the log out button in the top right corner in the Clever App, (different from the Safari screen shown previously).

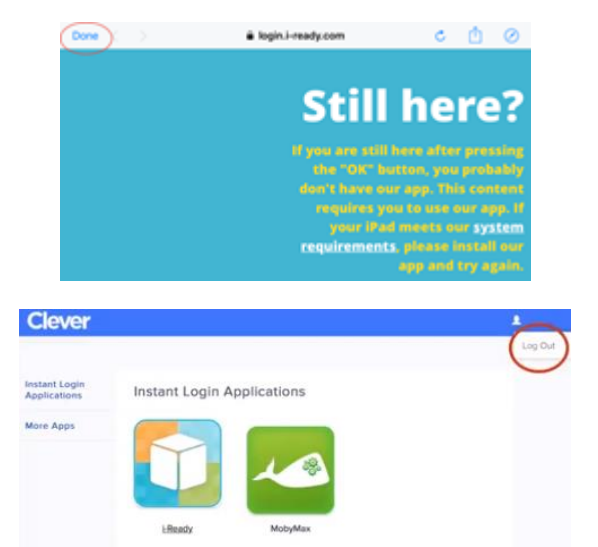